# Web(インターネット)による出願方法

入学者選抜への出願は,ホームページ上の入力フォームに必要事項を入力する Web 出願(インターネット出願)で行います。

インターネットの環境があれば、パソコン、スマートフォン、タブレット端末などで出願できます。

## 24時間出願·願書請求不要

紙の願書の作成に時間を費やすことなく,24時間いつでも手続きができます。募集要項などの必要な書 類はダウンロードしてください。

#### 検定料支払方法

検定料の支払いには,クレジットカード,コンビニエンスストア,Pay-easy を利用できます。

### 自動チェック機能

画面の案内に従えば入力も簡単、自動チェック機能で入力ミスの心配もありません。

### ■Web出願の流れ

### 事前準備

### 1. 入試区分等の確認

受験する学部学科,入試区分,出願期間等を募集要項又は本学 Web サイト「入試情報ページ」で確認してください。

#### 2. 必要書類

調査書,推薦書,写真,大学入学共通テスト成績請求票, 令和6年度大学等奨学生採用候補者決定通知【進学先提出用】のコピー,レターパックライト等 ※必要書類はWeb 出願登録前に準備しておいてください。 (必要書類についての詳細は各入試区分の提出書類一覧を確認してください。)

#### 3. ネット環境

インターネットに接続されたパソコンとプリントアウト可能なプリンタを用意してください。

[推奨 OS・ブラウザ]

| Microsoft Windows<br>Windows 10 / Windows 11 | Apple Mac OS X 12.0 $\sim$ |
|----------------------------------------------|----------------------------|
| ・Microsoft Edge 最新版                          | ・Apple Safari 最新版          |
| ・Mozilla Firefox 最新版                         | ・Mozilla Firefox 最新版       |
| ・Google Chrome 最新版                           | ・Google Chrome 最新版         |

#### 4. メールアドレス

登録するメールアドレスは、仮登録、出願登録完了通知や納入完了通知に使用します。

※仮登録,出願登録完了後と入金完了後に確認メールを送信します。送信元(@pay.f-regi.com)の受信 を許可してください。

確認メールが迷惑メールフォルダなどに振り分けられる場合がありますので、注意してください。

## 5. 入学検定料

支払方法をクレジットカード決済,コンビニ決済,Pay-easy 決済から選択できます。 ※クレジットカード決済を利用する場合,志願者の父母等名義のクレジットカードを使用することもで

きます。父母等名義のクレジットカードを利用する際は、父母等とともに手続きしてください。

## |**Step1**| Web出願ページにアクセス

大学のホームページ又は検索サイトから「志學館大学」(http://www.shigakukan.ac.jp/)にアクセスし, 「Web 出願(インターネット出願)」のページから「出願手続きはこちら」のバナーをクリックします。

「Web(インターネット)出願 出願手続きはこちら」のページから再度「出願手続きはこちら」のバナーを クリックすることで Web 出願ページにアクセスできます。

「入試情報2024」のページから募集要項,推薦書などを必要に応じてダウンロードしてください。

「Web (インターネット)による出願の流れ」(8ページ)に手順が図示されているので,出願手続の前に 読んでください。

## | **Step 2** | 仮登録(メールアドレス登録)

利用規約に同意し,メールアドレスを入力,送信してください。 (仮登録完了)

※仮登録完了時に「インターネット出願開始 URL のお知らせメー ル」が送信されるので,確認してください。

※24時間以内にメールが届かない場合は,17ページ(Web 出 願の流れの「4.メールアドレス」)を参照するか,入試広報課 (tel.099-812-8508)まで問い合わせてください。

## │Step 3│ 出願登録

## 【入試区分の選択・志願者情報の入力】

志願内容を事前に確認のうえ,入試区分の選択・志願者情報(志願 者氏名・郵送先住所等)を入力してください。

※氏名や住所などを入力する際に、JIS 第1水準・第2水準以外 の漢字は登録エラーになる場合があります。その場合は、代替 の文字を入力してください。なお、受験の際には全て代替の文 字で表示されます。

### 例 高木→高木 山﨑→山崎

(ローマ数字)Ⅲ→(アルファベットのアイ) Ⅲ

## 【修学支援新制度の入力】

修学支援新制度を申請した場合,2023年10月以降に「令和6年度 大学等奨学生採用候補者決定通知【進学先提出用】」(右図)が届きま すので,書類に記載している「支援区分」を選択してください。申請 されていない方は「申請していない」を選択してください。出願期限 が2023年10月以前で通知が未だ届いていない場合は,「申請中」を選 択してください。

なお,「申請していない」以外の項目を選択した場合は,必ず「令和 6年度大学等奨学生採用候補者決定通知【進学先提出用】」のコピー を出願書類に同封してください。

※「申請中」を選択した方は,通知書が届き次第速やかに郵送又は 持参してください。

## 【志願する学部・学科・受験する科目の選択】

入試区分・志願者情報を入力した後,受験する学部・学科・受験 科目を選択してください。

| メールアドレス        | info@f- | regi.co | m                            |         |                          |                 |                         |  |  |
|----------------|---------|---------|------------------------------|---------|--------------------------|-----------------|-------------------------|--|--|
| 828            | info    |         |                              | @ f-roj | gi.com                   |                 |                         |  |  |
|                | -       |         |                              |         |                          |                 |                         |  |  |
|                |         |         | □ 和用規約に加                     | 度します    | -                        |                 |                         |  |  |
|                |         |         | 11089 T M(HRG >              | - ILX   |                          |                 |                         |  |  |
|                |         |         |                              |         |                          |                 |                         |  |  |
| 志願者情報          |         |         |                              |         |                          |                 |                         |  |  |
| 氏名 (唐字)        | -       | 21      | 00 2098                      | 8       | 的太郎                      |                 | ]                       |  |  |
| 武名 (カタカナ)      |         | セイ      | 何) シガクカン                     | ×1      | 0.909                    |                 | ]                       |  |  |
| 12.91          |         | 05      | s @ #                        |         |                          |                 |                         |  |  |
| 生年月日           |         | 08      | sia ⊚ ≠is ××                 | 4       | • A                      | • 8             |                         |  |  |
| 946            |         | xx      | 7                            |         |                          |                 |                         |  |  |
| 出身学校           |         |         |                              |         |                          |                 |                         |  |  |
| 高校名            | 523     |         |                              |         |                          | 12              | 等学校 技力                  |  |  |
|                |         | 高界:     | FQE入力し、検索ホタン<br>F校をクリックすると「高 | 881 (a  | 1995256、成当<br>103-111(初進 | 1070%<br>新闻1 が自 | 他一覧表示します。<br>動的に反映されます。 |  |  |
| ARD-K          |         | DOCOOK  |                              |         |                          |                 |                         |  |  |
| 1612/07-02     | -       | 21.0    | してください                       |         |                          | •               |                         |  |  |
| àц             |         | 38.P    | してください                       |         |                          | •               |                         |  |  |
| 78             |         | 38F     | してください                       |         |                          | •               |                         |  |  |
| \$ <b>7</b> \$ |         | 6       | 310 🛞 745 🖂                  | 4       | •] A                     |                 |                         |  |  |
| ¥最入学入记、能入学时创造  | 这入就会说   | Rut     | 場合の表示▼                       |         |                          |                 |                         |  |  |
| zirza          | 50      | 14      | 28                           |         |                          |                 |                         |  |  |
|                | -       | 7       | 48                           |         |                          |                 |                         |  |  |
| ▼上記以外の試験種物を選択  | した場合の   | ä≅¥     |                              |         |                          |                 |                         |  |  |
| その他の学歴・経歴      |         |         |                              |         |                          |                 |                         |  |  |
| 住所・還縮先         |         |         |                              |         |                          |                 |                         |  |  |
| 影使曲号           |         | 200     | - XXXX 9.75                  | 晚秋      |                          |                 |                         |  |  |
| 住所 (都识府梁~市区町村) |         | 80      | 也完成用 <u>你</u> 的用来吗!          | 101     |                          |                 |                         |  |  |
| 住所 (県地以下)      | 22      | 00      | 59-1                         |         |                          |                 |                         |  |  |
| それ以降の値所(建物など)  |         |         |                              |         |                          |                 |                         |  |  |
| 电活动可           | -       | 200     | x - xxxx - xxx               | ×       |                          |                 |                         |  |  |
| 連絡先メールアドレス     |         | testa   | fregi.com                    | Name    |                          |                 |                         |  |  |
|                |         |         |                              | _       |                          |                 |                         |  |  |
|                |         |         | 2 MARIN 12-01-0              | 101.74  | 10. H T                  |                 |                         |  |  |
|                |         | -       | 5.86789.2221,8516            | - PAR   | 9.358                    |                 |                         |  |  |

「入試情報2024」はこちら

| 3 年<br>出席斎号<br>(x1 112 901)<br>・ 99999901                                                                                                    |                                                                                                    | 10                                                                                                    | 1 AR                                                                                                    |                                                                                                    | 交付書類                                                                                                    |                                                                                                    |                                                                                                    |  |
|----------------------------------------------------------------------------------------------------|----------------------------------------------------------------------------------------------------|----------------------------------------------------------------------------------------------------|----------------------------------------------------------------------------------------------------|----------------------------------------------------------------------------------------------------|----------------------------------------------------------------------------------------------------|----------------------------------------------------------------------------------------------------|----------------------------------------------------------------------------------------------------|--|
| 出席番号<br>志華館 太郎<br>(/a <sup>*</sup> /b> 901)<br>・ 99999901                                                                                                    |                                                                                                    |                                                                                                    | 10000001                                                                                                    | 10 組 ×11 香                                                                                                    |                                                                                                    |                                                                                                    |                                                                                                    |  |
| 志華館 太郎<br>(31:332 909)<br>• 99999901                                                                                                    |                                                                                                    |                                                                                                    | A000001 * =- Fiz                                                                                                    |                                                                                                    |                                                                                                    | snā                                                                                                    | 書類が異なります。                                                                                                    |  |
| (34'32>395)<br>(34'32>395)<br>• 99999901                                                                                                    |                                                                                                    | 様                                                                                                    |                                                                                                    |                                                                                                    | カ裏面にてご確                                                                                                    | 続くだ                                                                                                    | au.                                                                                                    |  |
| • 99999901                                                                                                    |                                                                                                    |                                                                                                    | 5/6                                                                                                    |                                                                                                    |                                                                                                    |                                                                                                    |                                                                                                    |  |
|                                                                                                    | #50000                                                                                                    | 0.0                                                                                                    |                                                                                                    |                                                                                                    |                                                                                                    |                                                                                                    |                                                                                                    |  |
|                                                                                                    |                                                                                                    |                                                                                                    |                                                                                                    | 独立                                                                                                    | 行政法人                                                                                                    | 日本                                                                                                    | 学生支援機構                                                                                                    |  |
|                                                                                                    |                                                                                                    |                                                                                                    |                                                                                                    |                                                                                                    |                                                                                                    |                                                                                                    |                                                                                                    |  |
| 学及び選考結果                                                                                                    |                                                                                                    |                                                                                                    |                                                                                                    | 52.01.09                                                                                                    | 2.4                                                                                                    |                                                                                                    |                                                                                                    |  |
| 給付奨学金                                                                                                    | 38.1                                                                                                    | \$Q                                                                                                    | W2#9                                                                                                    | 2 3362                                                                                                    |                                                                                                    | Т                                                                                                    | 入学時特別權額                                                                                                    |  |
| 参加する                                                                                                    |                                                                                                    | 95                                                                                                    | 362832<br>M-184000                                                                                                    |                                                                                                    | 10000.                                                                                                    |                                                                                                    |                                                                                                    |  |
| 6270                                                                                                    | 9775                                                                                                    | A-7 1                                                                                                    | 36 GLX-1                                                                                                    | - 11                                                                                                    | 35-18 (R.F.                                                                                                    | 8. L.                                                                                                    | 5210                                                                                                    |  |
|                                                                                                    | 給付                                                                                                    | 樊学金                                                                                                    | 01015214                                                                                                    |                                                                                                    | 32与关学<br>第一段理学                                                                                                    | 2                                                                                                    | 第二種種学会                                                                                                    |  |
| 考 結 果                                                                                                    | 40.14                                                                                                    | 素決定                                                                                                    | 0170382-7                                                                                                    | 0812                                                                                                    | 30-1834-7                                                                                                    | - 38                                                                                                    | 10                                                                                                    |  |
|                                                                                                    | 支援区分                                                                                                    | :第1区分                                                                                                    | 候補者2                                                                                                    | £2                                                                                                    | -                                                                                                    |                                                                                                    | -                                                                                                    |  |
| 資格等                                                                                                    |                                                                                                    | 0                                                                                                    | 0                                                                                                    |                                                                                                    | -                                                                                                    |                                                                                                    |                                                                                                    |  |
| る基準                                                                                                    |                                                                                                    | 0                                                                                                    | ö                                                                                                    |                                                                                                    | -                                                                                                    |                                                                                                    | -                                                                                                    |  |
| 学業成績・学修営款に関する基準<br>高年後の期間、高年認定合格(見込)                                                                                                    |                                                                                                    |                                                                                                    | <u> </u>                                                                                                    |                                                                                                    | -                                                                                                    | _                                                                                                    | -                                                                                                    |  |
|                                                                                                    |                                                                                                    | 0                                                                                                    | ő                                                                                                    |                                                                                                    | -                                                                                                    | _                                                                                                    | -                                                                                                    |  |
| 間、高卒認定合格(3<br>枠出(+>><br>1、第一種効学会と第二種<br>枠・賞奏等に該当、「×」                                                                                                    | 等<br>133)<br>赤宇会の成为の鼠を<br>以市鉄当(必要書)                                                                                                    | <ul> <li>○</li> <li>○</li></ul>                                                                                                    | 0<br>0<br>0<br>10.87.                                                                                                    | ±20).                                                                                                    |                                                                                                    | MUT                                                                                                    |                                                                                                    |  |
| (間、高卓認定合格(3<br>提出 <sub>(23)</sub><br>1、第一種時学会と第二種<br>作・資格等に認当。「×」<br>(第によう ためス明定であ<br>3項目」の「必要種類」と<br>??。                                                                                                    | (株)<br>(13)<br>(14)<br>(15)<br>(15)<br>(15)<br>(15)<br>(15)<br>(15)<br>(15)<br>(15                                                                                                    | Q<br>Q<br>を使けることをは<br>素米描に等の増け<br>、 マイナンバー                                                                                                    | 0<br>0<br>0<br>0<br>0<br>0<br>0<br>0<br>0<br>0<br>0<br>0<br>0<br>0<br>0<br>0<br>0<br>0<br>0                                                                                                    | を含む)。<br>法の「該                                                                                                    |                                                                                                    | A型して<br>6月・在                                                                                                    |                                                                                                    |  |
| (頃、高年設定合格(3<br>将出)(=>>><br>4、第一種時等なた第二種<br>第十章時等に該当。(X)<br>(オした)ため太明にであ<br>)増加)の「必要兼職」と<br>うた。<br>書者となった契()                                                                                                    | 第<br>123)<br>計学会の用かの見か<br>に用取ら (の表明<br>5 ことを表します。<br>1. 「外学会楽訳書」<br>学会の内容                                                                                                    | 0<br>0<br>0<br>を用けることを引<br>点を用けることを引<br>点を用けることを引<br>点を用けることを引<br>点を用いたのです<br>こついて<br>第一番                                                                                                    | 000000000000000000000000000000000000                                                                                                    | を含わ).<br>注中「JJ                                                                                                    |                                                                                                    | NUC<br>01-4                                                                                                    |                                                                                                    |  |
| 間、高年総定合格(3<br>校告(as)<br>1、第一種特別会と第二年<br>中の日本のに加え「X」<br>たたしたの大阪にであ<br>の世俗のの「必要希知」と<br>たた<br>着者となった獏:<br>給付奨                                                                                                    | 5<br>133)<br>計学会の成为の良ち<br>12年以5 (の長寿村<br>5二とを表します。<br>1、「没学会編派者)<br>学会の内容(<br>学会(0.1)                                                                                                    | 0<br>0<br>0<br>0<br>0<br>0<br>0<br>0<br>0<br>0<br>0<br>0<br>0<br>0<br>0<br>0<br>0<br>0<br>0                                                                                                    | 0<br>0<br>0<br>10また。<br>10ようたい<br>10<br>10<br>10また。<br>10<br>10<br>10<br>10<br>10<br>10<br>10<br>10<br>10<br>10<br>10<br>10<br>10                                                                                                    | 230).<br>120 (2                                                                                                    |                                                                                                    | Ng U τ<br>011 · 4<br>λ9                                                                                                    |                                                                                                    |  |
| 間、高年認定合格(3<br>模型(ass)<br>1 第一場所和な思想権<br>計一員等等に認え、[4)<br>まましたうたの知識であ<br>着者となった援い<br>約付使<br>支援部分:3<br>社会的養護:                                                                                                    | 5<br>1283<br>2000<br>2000<br>200<br>2000<br>2000<br>2 | <ul> <li>○</li> <li>○</li></ul>                                                                                                    | O     O     O | 230).<br>(20 (2)<br><b>3</b>                                                                                                    |                                                                                                    | 1日 小日<br>の数月<br>不要                                                                                                    |                                                                                                    |  |
| 間、高年認定合格 (3<br>投行)。<br>現合<br>構造できる<br>構造できる<br>には、ためた取用であ<br>の構成、の「必要書類」と<br>です。<br>着者となった提<br>変種語分:3<br>な合数発展!<br>主版<br>**********************************                                                            | 5<br>Eld)<br>ま?#40月50県5<br>ま?#40月50県5<br>このまま<br>5ことをまします。<br>ま、「注?######<br><b>学金の内容</b><br>学金(m1)<br>51日の分◆<br>10分◆<br>10分◆                                                                                                    | <ul> <li>○</li> <li>○</li></ul>                                                                                                    |                                                                                                    | を出い).<br>(たの 12)<br>第<br>月載                                                                                                    |                                                                                                    | 1月1日<br>(月・4)<br>(月・4)<br>(月本記<br>の数)<br>不要<br>一時1                                                                                                    |                                                                                                    |  |
| 間、高学認定合格(3<br>役出(a))<br>役出(a))<br>第一個計中心第二種<br>(*)一個的以前的、(x)<br>支援(2)<br>支援(2)<br>支援(2)<br>支援(2)<br>支援(2)<br>支援(2)<br>支援(2)<br>支援(2)<br>支援(2)<br>支援(2)<br>支援(2)<br>(*)<br>(*)<br>(*)<br>(*)<br>(*)<br>(*)<br>(*)<br>(* | 5<br>Ela)<br>ま?ekoR5の従う<br>は24次5(の長ちの従う<br>は24次5(の長ちの従う<br>またとかました)<br>た?を伸び声が<br>学金の内容(<br>学金(01))<br>に区分◆<br>必要とする人                                                                                                    | <ul> <li>○</li> <li>○</li></ul>                                                                                                    |                                                                                                    | を含む).<br>(h-m (2)<br>第<br>月載<br>定紙                                                                                                    |                                                                                                    | 1日本記<br>の数月<br>之前<br>之前                                                                                                    |                                                                                                    |  |
| 間、高学認定を括 (3<br>物語):の::<br>物語::<br>の::<br>の::<br>の:<br>の:<br>の:<br>の:<br>の:<br>の:<br>の:                                                                                                    | 5<br>Eld)<br>コースは5(次月45<br>5二とう用します。<br>1.「次7全様記書)<br>学会の内容(<br>学会の内容(<br>学会の内容)                                                                                                    | <ul> <li>○</li> <li>◆ 大阪けることも、</li></ul>                                                                                                    | ○<br>○<br>○<br>○<br>○<br>○<br>○<br>○<br>に た る Ni2 ドマ<br>○<br>同<br>に た る Ni2 ドマ<br>○<br>○<br>同<br>三<br>で き ない 場<br>三<br>三<br>〇<br>〇<br>〇<br>〇<br>〇<br>〇<br>〇<br>〇<br>〇<br>〇<br>〇<br>〇<br>〇                                                                                                    | ESD).<br>(ho (2)<br>第<br>月載<br>え続<br>人的                                                                                                    |                                                                                                    | 10日 - 在<br>日 - 在<br>日 和<br>日 和<br>初<br>の<br>初<br>子<br>一<br>時<br>1<br>文<br>相<br>5<br>石<br>8<br>日<br>- 一<br>時<br>- 一<br>時<br>- 一<br>月<br>-<br>一<br>月<br>-<br>一<br>月<br>-<br>一<br>月<br>-<br>一<br>月<br>-<br>一<br>月<br>-<br>一<br>月<br>-<br>一<br>月<br>-<br>一<br>月<br>-<br>一<br>月<br>-<br>一<br>月<br>-<br>月<br>-                                                                                                    |                                                                                                    |  |
|                                                                                                    | 総付奨学会<br>希望する<br>考 結 果<br>20 <sup>65</sup><br>3 基準                                                                                                    | 応付奨学会 第1     南望する 伊用     の     の      の      の | 約付供申金         第1希望           希望する         傅用賞与           考結果         線補着決定<br>支援短分:第12回分:<br>支援短分:第10           2019         〇                                                                                                    | 給付換字金         第1希望         第2希望         第2希望           希望する         伊用貨券         第一種項貨           考         精果         総付換字金         伊用貨券           資格         報告         授利得貨次         伊用貨券           支援区分         第1.65         採納者診定         受用貨券           支援区分         第1.05         反補者         ○           立         ○         ○         ○ | 前行供早金         第二希望         第二希望           希望する         傅用度与         第二希望           希望する         傅用度与         第一確現早金           修 結果         杭村受学金         (月用度与 <sub>100</sub> )           乾燥者(決定<br>支援(公))、第100)         秋城者決定         秋城者決定           100 9         〇         〇 | 単行等全         第1希望         第2希望         第3希望           希望する         毎回用号         第二編空中         第二編空中           方         第二編空中         第二編空中         第2小線空           方         第二編空中         第二編空中         第二編空中           東田県空         東田県空         第二編空中         東小線空           東田県空         東線道会会         東端電空         東端電空           東田県空         東線道会会         東端空         東端空           1003         〇         〇         一 | 自行供申金         第1.6至         第2.6至         第2.6至         第3.6至           希望する         帝国府内         第二週夏空         第二週夏空         第二週夏空           常         第         新行児空金         (何四夏つ <sub>10</sub> )         第二週夏空           常         第         新行児空金         (何回夏つ <sub>10</sub> )         第二週夏空金           支援協会         第1.6元         長城香泉定         長城谷水定           100 %         〇         〇         一 |  |

| 各入加区分において、志望する<br>一般推薦入試 | 学師・学科(志望時位)、10時料目と登録地を謝於てい | は確認してください。 |  |
|--------------------------|----------------------------|------------|--|
| KRE                      | 2018年11月17日(土)             |            |  |
| ¥5548 - 8H               | 選択してください                   | 9          |  |
| 爱想动                      | 選択してください                   |            |  |

| 18 | 令和6年度         | 学生募集要項          | 「人間関係学部・       | 法学部]       | 2024 |
|----|---------------|-----------------|----------------|------------|------|
| 10 | 13-14-0-17.50 | 1 7 30 30 30 30 | CALIFORNIA HIS | APP 1 HIND | LOLI |

## **| Step 4 |** 入学検定料の支払い

支払い方法をクレジットカード・コンビニエンスストア・ Pay-easy から選択します。

●利用できるクレジットカードは、本人又は親族名義のもの に限ります。

●コンビニエンスストア, Pay-easy を選択した場合は, 画面上に表示される払込票番号を控えて所定のコンビ ニや銀行ATMなどで支払ってください。

| クレジットカード (本人もしくは親族名称)                     | コンピニ                                | Pay-easy (ペイジー)                       |
|-------------------------------------------|-------------------------------------|---------------------------------------|
| VISA DCB                                  | 😨 Tentifut LAWSON 🔞 🏝               | Point Modelense-R                     |
| VISA、Mastercard、XC8ブランドロゴの<br>付いたクレジットカード | 各コンビニのロゴマークをクリックし、支<br>私方法をご確認ください。 | 対応金融稿間一覧をクリックし、支払可能<br>な金融稿間をご確認ください。 |

|                                           | ● クレジットカードで支払う                                                                                                    |                                     |  |  |  |
|-------------------------------------------|----------------------------------------------------------------------------------------------------|-------------------------------------|--|--|--|
| 支払方法の選択                                   | ○ コンビニエンスストアで支払う                                                                                                    |                                     |  |  |  |
|                                           | ○ 銀行で支払う (Pay-easy)                                                                                                    |                                     |  |  |  |
| フレジットカードで支払う                              |                                                                                                    |                                     |  |  |  |
| 利用可能カード<br>(本人もしくは親族名義)                   | VISA Den 🔤 🧟                                                                                                    |                                     |  |  |  |
| カード番号                                     | xxxx - xxxx - xxxx - xxxx                                                                                                    |                                     |  |  |  |
| 有効週期                                      |                                                                                                    |                                     |  |  |  |
| <b>カード名</b> 第                             | SHUNICHIRO SHIGAKUKAN                                                                                                    |                                     |  |  |  |
| 77 1-644                                  | ※カードに記載されている通りに半角英数で入力してください。                                                                                                    |                                     |  |  |  |
| セキュリティコード                                 | ドウ言字     マコード表面の著名場に記載された数字の未常功らセキュリティコードを入力してくださ<br>(表面のカード番号右上世たは左上相の場合もございます。)                                                                                                    |                                     |  |  |  |
| 3Dセキュア本人認証                                | Wind Works Montenand<br>WEA Soundary<br>WEA Soundary |                                     |  |  |  |
|                                           |                                                                                                    |                                     |  |  |  |
| 支払内容                                      |                                                                                                    |                                     |  |  |  |
| 支払内容                                      | 交场项目                                                                                                    | 金額                                  |  |  |  |
| 支払内容                                      | 交出項目                                                                                                    | 金額<br>30,000 円                      |  |  |  |
| <b>支払内容</b><br>一般運歩 朝期日曜<br>大芋入芋共通テスト利用還抜 | 支払項目           A方式                                                                                                    | 金額<br>30,000 円<br>15,000 円          |  |  |  |
| 支払内容 一般運歩 範期日曜 大学入学共通テスト利用運歩 システム利用料      | 交选项目<br>A方式                                                                                                    | 金額<br>30,000 円<br>15,000 円<br>770 円 |  |  |  |

## | Step 5 | 受付番号の受領

入力内容確認後,完了画面に受付番号(19桁)が表示されます。受 付番号は志願票をダウンロードする際に必要となるので,必ず控え てください。

※支払い完了後,手続き完了Eメールが届きます。メール本文に は、受付番号と志願票ダウンロードサイト専用 URL を表記して

いますので,必ず確認してください。

| 志早館大学 WEB出願のお5                                     | 世紀いが発了しました。                                                                                             |
|----------------------------------------------------|----------------------------------------------------------------------------------------------------|
| 受付番号                                               | 2017060809530129434                                                                                     |
| <ul> <li>お支払い手続き完了後に3<br/>号、吉藤市氏名 (カタカ)</li> </ul> | B値されるお支払い手続き完了メールに記載されたURLからでもWRRお舗装商業現役フォームヘアクセスできます。 気付<br>行 をご入力ください。 受付着号はお支払い手続き完了メール内でもご案内しております。 |

手続き完了後は、必ず「インターネット出願お申込手続き完了のお知らせ」メールを確認してください。

| 受付番号  |  |  |  |  |  |  |  |  |  |
|-------|--|--|--|--|--|--|--|--|--|
| (19桁) |  |  |  |  |  |  |  |  |  |

### **| Step 6 |** 志願票等のダウンロード・印刷

手続き完了Eメールに記載されたURLから,志願票等をダウン ロード・印刷します。

志願票ダウンロードには、手続き完了画面に表示された「受付番号 (19桁)」が必要です。

- ※大学入学共通テスト利用選抜の出願者は、大学入試センターか ら交付される「令和6年度大学入学共通テスト成績請求票(私立 大学・公私立短期大学用)」を志願票の指定の欄に貼付してくだ さい。
- ※志願票ダウンロードページの下部から「宛名ラベル」と「出願書 類チェックリスト」をダウンロードしてください。できなかっ た場合は、本学ホームページ「入試情報2024」ページからダウン ロードしてください。
- ※使用しているパソコン,スマートフォン,タブレット端末で, 志願票がダウンロードできない場合は,以下の事項を試してく ださい。
  - 「インターネット出願志願票発行」ページ下部にあるバナーから「Adobe Acrobat Reader」をダウンロード・インストールしてください。
  - Adobe Acrobat Reader」をインストール後に再度 Step6の 手順通りに志願票をダウンロードしてください。

| 受付番号と志願着回為(カタカナ)<br>志願賞は、A4用紙に印刷してくださ<br>志願賞は頃出分と招えの二級を打磨<br>インターネット出願述了通知が送送<br>なお、志願業の発行にはお支払が向                           | を入力して市職員を負付してください。<br>20、<br>ししてください。<br>もした試験回分については、市職員の表<br>57している必要があります。                                     | 。<br>示・印刷が出来なくなりますの         | で、ご注意ください。                       |
|----------------------------------------------------------------------------------------------------|----------------------------------------------------------------------------------------------------|-----------------------------|----------------------------------|
| 志願者情報                                                                                                    |                                                                                                    |                             |                                  |
| 受付新号                                                                                                    | 中内証子                                                                                                    |                             |                                  |
| 恵願者氏名 (カタカナ)                                                                                                    | <b>セイ</b> (40 シガクカン                                                                                               | ×1 80 900                   |                                  |
|                                                                                                    |                                                                                                    |                             |                                  |
| インターネット出願ま                                                                                                    | 5願票発行                                                                                                    |                             |                                  |
| インターネット出願き<br>いのグウンロードが開始しない場                                                                                               | <b>5.頭票発行</b><br>全は下のポタンモクリックしてくださ                                                                                | u,                          |                                  |
| インターネット出現ま<br>0Fのダウンロードが開始しない場<br>PDFをダウンロードする                                                                              | 転職票発行<br>Bは下のポタンモクリックしてくださ                                                                                        | u.                          |                                  |
| インターネット出頭見<br>のFのダウンロードが発信しない場<br>POFをダウンロードする。<br>出意のの時かできない場合には、メー<br>Fork                                                | <b>し頭 票 発行</b><br>会は下のボタンをクリックしてくだき<br>の形成素の「インターネット活得 ム文乱い                                                       | い。<br>手動売用7の800511(2883)    | กระหลัง อภัณณณฑาสินิต ระวริษ     |
| インターネット出願記<br>ログログランロードが開始しない場<br>PCFをクランロードする<br>出想のの記述できない場合には、メー<br>たい、<br>にない、<br>環境をクランロードするためには<br>いますでない方はAsobe社のウェブ | L版 原発行<br>会球下のボタンモクリックしてくだき<br>小型信用の「インターマット会神 Acte Ion<br>Adobe Actologic Resder びと思すい、<br>サイトからダウンロート ドレてくたまい   | 0.<br>FRERTORIOSIS (2883)   | กราง6. อสิบออชชิติสรรภิต         |
| インターネット出版現<br>のののタッシュードで考慮しない場<br>をなそのシュードです。<br>画像の回線でないななによ、メー<br>たい、<br>「編集を歩くり」というそうものなに<br>「勝ちないりはみのやはのウェブ             | は期票等行<br>会は下のボタンモクリックしてくたき<br>い意意語の「インクーネット活躍」は注い<br>Adobs Across Reset<br>サイトのもダクンロートしてくたきい<br>レイトのもダクンロートしてくたきい | 0.<br>98898708800373 (2888) | ກະປາຈີ. ຢາຈີນພ້ອງການີລິສາວະວິທີສ |

| 様 | <b>北</b> 集                |
|---|---------------------------|
|   | ≝ <u>推薦書【PDF版】</u>        |
|   | ◙ <u>推薦書【Word版】</u>       |
| ٠ | ≝ <u>特待生願書</u>            |
|   | <u>■特待生推薦書</u>            |
|   | ■ 自己推薦書(総合型選抜用)           |
|   | <u>■自己推薦書(スポーツ総合型選抜用)</u> |
|   | ■ 活動報告書                   |
|   | ◎ 宛名ラベル+出願書類チェックリスト       |
|   | ■ <u>個人情報変更届</u>          |
|   | 些受験上の配慮申請書                |
|   | ■追試験・振替受験等申請書             |

## |Step 7| 出願書類の郵送

志願票と必要書類を合わせて,期限内にレターパックライトで下 記の送付先に郵送してください。送付の前に21ページの出願書類 チェックリストを用いて,必要書類をチェックしてください。

※「返信用レターパックライト(2枚)」には、Step6でダウンロー ドした宛名ラベルの〈返信用〉を貼り付け、保管用シールは剥が さず、送付用のレターパックライトに同封の上、送付してくだ さい。

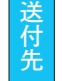

〒890-8504 鹿児島県鹿児島市紫原一丁目59-1 志學館大学入試広報課

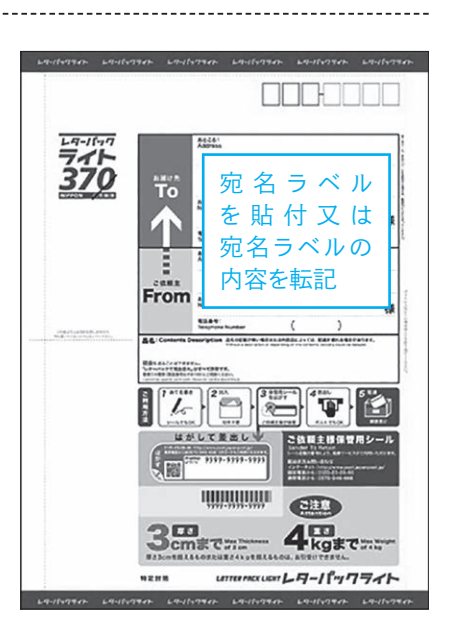

※志願票が印刷できない場合は、ダウンロードした志願票の PDF データをスマートフォン・USBメモリ・SDカード等へコピーし、 コンビニエンスストア等で印刷することもできます。

## 【参照 URL】

| セブンイレブン  | : https://www.sej.co.jp/services/print.html          |
|----------|------------------------------------------------------|
| ファミリーマート | : https://www.family.co.jp/services/print/print.html |
| ローソン     | : https://www.lawson.co.jp/service/others/multicopy/ |
| ミニストップ   | : https://www.ministop.co.jp/service/copy.html       |

## | Step 8 | 受験票の到着

出願完了後,本学から受験票を送付します。試験会場などを確認のうえ,試験当日に持参してください。